# **Running / Viewing / Printing Reports**

# **Blank Time Document**

This report produces a blank time document and may be printed at any time. This report is normally printed for employees who did not receive a time document when department time documents were printed (i.e., new hires, rehires, transfers, etc.).

### 1. Access HRIS Report

Menu Group:

Time and Leave

Time Documents

Menu Application: Reports

Menu Item:

Drivt Diard

| Component |  |
|-----------|--|
|-----------|--|

**Print Blank Time Doc's** 

| Menu                   | Menu                    | Menu                    | Menu 📃                              |
|------------------------|-------------------------|-------------------------|-------------------------------------|
|                        | North American Pavroll  | Pavroll Interface       | Vorkforce Monitoring                |
| Nu Foueritee           | Global Pavroll          | Vorkforce Development   | ▶ Pension                           |
| New Pavonies           | Pavroll Interface       | Organizational          | ▶ Partners                          |
| Managar Colf Copica    | Vorkforce Developmer    | Development             | Catalog Management                  |
| Decruiting             | Organizational          | Enterprise Learning     | ✓ Time and Leave                    |
| Necrating              | Development             | Vorkforce Monitoring    | Maintain Shared Leave               |
| D Renefite             | ▶ Enterprise Learning   | Pension                 | Maintain Time and Leave             |
| Compensation           | Vorkforce Monitoring    | ▶ Partners              | Processes                           |
| Stock                  | ▶ Pension               | Catalog Management      | ✓ Reports                           |
| Time and Labor         | ▶ Partners              | 🗢 Time and Leave        | Time Documents                      |
| North American Pavroll | Catalog Management      | Maintain Shared Leave   | <ul> <li>Department Time</li> </ul> |
| Global Pavroll         | ▽ Time and Leave        | Maintain Time and Leav  | Document                            |
| Pavroll Interface      | Maintain Shared Leave   | Processes               | - <u>Employee Time</u>              |
| Vorkforce Development  | Maintain Time and Le:   | ✓ Reports               | Document                            |
| Organizational         | ▶ <u>Proces</u> ses     |                         | CBlank Time Document >              |
| Development            | ▲ Reports >             | Time Reports            | Time Reports                        |
| Enterprise Learning    | D Review                | ▶ Review                | ▶ Review                            |
| Vorkforce Monitoring   | Archiving               | Archiving               | ▶ Archiving                         |
| Pension                | Research/Extension      | Research/Extension      | Research/Extension                  |
| ▶ Partners             | Planning                | Planning                | Planning                            |
| Catalog Management     | 🕨 🕑 KSU Annual Budget   | KSU Annual Budget       | KSU Annual Budget                   |
| Time and Leave         | Set Up HRMS             | Set Up HRMS             | Set Up HRMS                         |
| Archiving              | Enterprise Component    | Enterprise Components   | Enterprise Components               |
| Research/Extension     | Vvorklist               | Vorklist                | ▶ Worklist                          |
| Planning               | Application Diagnostics | Application Diagnostics | Application Diagnostics             |
| 🕨 KSU Annual Budget    | Tree Manager            | Tree Manager            | Tree Manager                        |
| Set Up HRMS            | Reporting Tools         | Reporting Tools         | Reporting Tools                     |

### 2. Select Run Control ID

Enter an existing Run Control ID or click on the "Search" button to produce a list of Run Control ID's ... search results will appear. Select a Run Control ID from the list. <Enter>

| Print Blank Time Doc's<br>Enter any information you have and click Search. Leave fields blank for a list of all values. |
|----------------------------------------------------------------------------------------------------|
| Find an Existing Value Add a New Value                                                                                  |
| Search by: Run Control ID begins with kak                                                                               |
| Search Advanced Search                                                                                                  |
| Find an Existing Value Add a New Value                                                                                  |

**If a RUN CONTROL ID DOES NOT EXIST**, repeat Step 1. Select **"Add a New Value."** A "Run Control ID" edit box will appear. Enter a three-digit Run Control ID. Select the "Add" button. Note: This procedure will only need to be done ONE TIME.

The RUN CONTROL ID is used to define the parameters for running the report. Once the Run Control ID is created, it may be reused over and over for any HRIS report.

**<u>HRIS Training Tip</u>**: When creating a RUN CONTROL ID, keep the Run Control ID short and use only alphabetical letters or numbers. Some characters (Examples: &, %, \*, etc.) take on a special meaning that is not intended and cause problems. If you have a Run Control ID that includes a special character, please discontinue using it.

#### The Report Request Parameters page will appear.

# 2. The Report Request Parameters panel will NOT appear for this report . . . proceed to step 3.

| Run Control             |                                    |
|-------------------------|------------------------------------|
| Run Control ID: kak     | Report Manager Process Monitor Run |
|                         |                                    |
|                         |                                    |
|                         |                                    |
|                         |                                    |
|                         |                                    |
| Save Q Return to Search | (君 Update/Display)                 |
|                         |                                    |
|                         |                                    |
|                         |                                    |
|                         |                                    |
|                         |                                    |

#### 3. Save and Run the Report

Web Option

- Select "Save" to retain selected report parameters.
- Select "**Run**" to run the report and to access the Process Scheduler Request page.

**E-Mail Option** 

#### 5. Set Up Process Scheduler Request Page

The following options exist for running, viewing or printing the report:

| <u></u>                                   |               |                        |                          |                            |                         |             |
|-------------------------------------------|---------------|------------------------|--------------------------|----------------------------|-------------------------|-------------|
| To view/print r                           | eport via the | <u>Web</u> :           | . То                     | view/print                 | report via <u>Elect</u> | ronic Mail: |
| Server Name:                              | PSUNX         |                        | . <u>s</u>               | erver Name                 | <u>PSUNX</u>            |             |
| <u>Type</u> :                             | Web           |                        | . <u>T</u>               | <u>ype</u> :               | E-Mail                  |             |
| <u>Format</u> :                           | PDF           |                        | . <u>E</u>               | ormat:                     | PDF                     |             |
| Runs report to t                          | he process sc | heduler.               | . R                      | uns report                 | to e-mail.              | •           |
| Process Schedule                          | er Request    |                        |                          |                            |                         |             |
| User ID:                                  | ALMAMD        |                        | Run Cont                 | trol ID: kak               |                         |             |
| Server Name:<br>Recurrence:<br>Time Zone: | PSUNX         | Run Date:<br>Run Time: | 10/07/2004<br>2:34:09PM  | EI<br>Res                  | et to Current Date/Time |             |
| Process List                              |               | _                      |                          |                            |                         |             |
| Select Description<br>Print Blank Ti      | me Documents  | Proce<br>KTEC          | e <u>ss Name</u><br>1008 | Process Type<br>SQR Report | Email PDF<br>Email PDF  |             |

All other fields may be left blank or filled with default data (i.e., Recurrence, Time Zone, Run Date, and Run Time). After completing the options, select **"OK" to run the report.** 

# 6. View or Print the Report

After selecting "OK" ... HRIS will return to the Report Request Parameters page.

Report Manager (Page 6) will produce a list of reports that have been set up using the web type on the Process Scheduler Request Page and sent to the process scheduler/report list.

Or

Process Monitor (Page 9) will provide the status of the report (i.e., initiated, error, success, etc.). This option is used when the email type has been selected on the Process Scheduler Request Page.

| Run Control                 |                                    |
|-----------------------------|------------------------------------|
| Run Control ID: kak         | Report Manager Process Monitor Run |
|                             |                                    |
|                             |                                    |
|                             |                                    |
|                             |                                    |
|                             |                                    |
|                             |                                    |
|                             |                                    |
| 🗐 Save) 🔍 Return to Search) | (国•Add) (涸 Update/Display)         |
|                             |                                    |
|                             |                                    |
|                             |                                    |

# **Report Manager** - Set Up Report List

#### **Select the Administration Tab:** Administration Explorer List Archives View Reports For 30 Days • Refresh Last: User ID: ALMAMD Type: Posted Folder: • Instance: Ŧ to: Status: Customize | Find | View 100 | 🎬 Report List First 🔳 1-50 of 111 🕨 Last Instance Report Description Report Prcs Request Select Format Status Details View Date/Time D 10/07/2004 Acrobat 603 683 Print Blank Time Documents Posted Details View 2:36:25PM (\*.pdf)

- \* Status Edit Box = Posted or Blank
- \* Select "Refresh" to View Report List
- \* If status = Posted ... Select "View" to Access Report Detail

|        | Explore       | rΥ                  | List                    | Administration Archive                                                                                                    | s                           |                         |                                          |
|--------|---------------|---------------------|-------------------------|----------------------------------------------------------------------------------------------------|-----------------------------|-------------------------|------------------------------------------|
|        | View Rep      | orts For            |                         |                                                                                                    |                             |                         |                                          |
|        | User ID:      | AL                  | MAMD                    | Type:                                                                                                    | Last:                       | 30 Days                 | Refresh                                  |
|        | Status:       | ₫                   | osted                   | Folder:                                                                                                    | 🔳 Instanc                   | ce:                     | tor tor                                  |
|        | Report Li     | st                  |                         | <br>Custom                                                                                                    | ize   Find   View           | / <u>100</u>   📜 👘 Firs | 🖪 1-50 of 111 🕨 Last                     |
|        | <u>Select</u> | <u>Report</u><br>ID | <u>Prcs</u><br>Instance | Report Description                                                                                                    | <u>Request</u><br>Date/Time | <u>Format</u>           | <u>Status</u> <u>Details</u> <u>View</u> |
|        |               | 603                 | 683                     | Print Blank Time Documents                                                                                                    | 10/07/2004<br>2:36:25PM     | Aerobat<br>(*.pdf)      | Posted Details View                      |
|        |               | 602                 | 682                     | Department Time Totals by Pay                                                                                                    | , 10/07/2004<br>2:02:04PM   | Acrobat<br>(* ndf)      | Posted <u>Details View</u>               |
| Status | Poste         | ed                  |                         | Select <b>"Refresh"</b> to view<br>reports that have been<br>processed. Note: May<br>need to select "Refresh<br>more than once to view<br>report on the list. | v Д<br>о                    | ofter report ap         | pears<br>ect <b>"View"</b>               |
|        |               | No                  | te: Re                  | ports will remain on the                                                                                                    | "Report Lis                 | st" for 30 day          | S.                                       |

# **Report Manager** -Access Report from Report Detail

- \* A Message Log, Trace File, and File Name(s) will appear.
- ✤ To view the report, select the file name ... ktec008\_683.PDF.

| Report Detail |               |                  |                          |                                 |  |  |  |  |  |  |  |
|---------------|---------------|------------------|--------------------------|---------------------------------|--|--|--|--|--|--|--|
| Report ID:    | 603           | Process Instance | <b>:</b> 683             |                                 |  |  |  |  |  |  |  |
| Name:         | KTEC008       | Process Type:    | SQR Report               |                                 |  |  |  |  |  |  |  |
| Run Status:   | Success       |                  |                          |                                 |  |  |  |  |  |  |  |
| Print Blank T | ime Documents |                  |                          |                                 |  |  |  |  |  |  |  |
| File List     |               |                  |                          |                                 |  |  |  |  |  |  |  |
| <u>Name</u>   |               |                  | <u>File Size (bytes)</u> | Datetime Created                |  |  |  |  |  |  |  |
| Messade Loc   | <b>L</b> _    |                  | 1,599                    | 10/07/2004 2:36:33.000000PM CDT |  |  |  |  |  |  |  |
| ktec008 683.  | PDF           |                  | 2,569                    | 10/07/2004 2:36:33.000000PM CDT |  |  |  |  |  |  |  |
| Trace File    |               |                  | 0                        | 10/07/2004 2:36:33.000000PM CDT |  |  |  |  |  |  |  |
|               |               |                  |                          |                                 |  |  |  |  |  |  |  |

#### \* After selecting the PFD file, the report will appear.

| ort   | : Man                    | ıaç   | <b>je</b> l | r - I | Pri          | nt l  | <b>Re</b>     | poi           | rt    |        |                |        |            |      |      |       |     |
|-------|--------------------------|-------|-------------|-------|--------------|-------|---------------|---------------|-------|--------|----------------|--------|------------|------|------|-------|-----|
| *     | To pri                   | int f | he          | rep   | ort          | , se  | lec           | t th          | ne    | 6      | i              | con    | <b>)</b> . |      |      |       |     |
|       | Or, se                   | elec  | t Fi        | le >  | · Pr         | int.  |               |               |       |        |                |        |            |      |      |       |     |
|       |                          |       |             |       |              |       |               |               |       |        |                |        |            |      |      |       |     |
|       |                          |       |             |       |              |       |               |               |       |        |                |        |            |      |      |       |     |
| - 🛞 🛃 | ) 🔏 🍠                    | 14 4  | <b>N</b> NI | 4 4   |              |       | <b>a</b> a    | <b>AA</b> (*) | PM N  | 2n     |                |        |            |      |      |       | -   |
| /ш ӵ  |                          |       |             |       |              | 101.  | 00            | <b>P9</b> 65  |       |        |                |        |            |      |      |       |     |
|       |                          |       |             |       |              |       |               |               |       |        |                |        |            |      |      |       |     |
| Kans  | sas State                | Univ  | versi       | ty    | Depart       | tment | 367000        | )3040         |       | Emplie | ł              | W0000  | 030226     |      | Rcd# | 0     | Pg. |
| Time  | e and Lea                | ve    |             |       | Pay Er       | id Dt | 06/23/2       | 2001          |       | Name   | (L,F M)        | Cole,B | radley     |      |      |       | 1   |
| Doci  | ıment                    |       |             |       | Position Nbr |       | W0040239 FLSA |               | N FTE |        | 0.10 Work Sche |        | dule STU1  |      |      |       |     |
| 1     | Earn Code                | Sun   | Mon         | Tue   | Wed          | Thu   | Fri           | Sat           | Sun   | Mon    | Tue            | Wed    | Thu        | Fri  | Sat  | Tot   | als |
|       | 201                      | 6/10  | 6/11        | 6/12  | 6/13         | 6/14  | 6/15          | 6/16          | 6/17  | 6/18   | 6/19           | 6/20   | 6/21       | 6/22 | 6/23 | 24.00 |     |
|       | 511                      |       | 2.00        | 4.00  | 4.00         | 4.00  | 4.00          |               |       | 2.00   | 2.00           | 4.00   | 4.00       | 4.00 |      | 54.00 |     |
|       |                          |       |             |       |              |       |               |               |       |        |                |        |            |      |      |       |     |
|       |                          |       |             |       |              | 1 .   |               |               |       |        |                |        |            |      |      |       |     |
|       |                          |       |             |       |              | ├     |               |               |       |        |                |        |            |      |      |       | _   |
|       |                          |       |             |       |              |       |               |               |       |        |                |        |            |      |      |       |     |
|       |                          |       |             |       |              |       |               |               |       |        |                |        |            |      |      |       |     |
|       |                          |       |             |       |              |       |               |               |       |        |                |        |            |      |      |       |     |
|       |                          |       |             |       |              |       |               |               |       |        |                |        |            |      |      |       |     |
|       |                          |       |             |       |              |       |               |               |       |        |                |        |            |      |      |       |     |
|       |                          |       |             |       |              |       |               |               |       |        |                |        |            |      |      |       |     |
|       |                          |       |             |       |              |       |               |               |       |        |                |        |            |      |      |       |     |
|       |                          |       |             |       |              |       |               |               |       |        |                |        |            |      |      |       |     |
|       |                          |       |             |       |              |       |               |               |       |        |                |        |            |      |      |       |     |
|       |                          |       |             |       |              |       |               |               |       |        |                |        |            |      |      |       |     |
|       | CTLA Hours               |       | 2.00        | 4.00  | 4.00         | 4.00  | 4.00          |               |       | 2.00   | 2.00           | 4.00   | 4.00       | 4.00 |      | 34.00 |     |
|       | CTLA Hours<br>FLSA Hours |       | 2.00        | 4.00  | 4.00         | 4.00  | 4.00          |               |       | 2.00   | 2.00           | 4.00   | 4.00       | 4.00 |      | 34.00 |     |

# **Process Monitor** - View Report Status

Use Process Monitor to view the Process List and Run Status. A report set up using **Type = Email ; Format = PDF** can not be accessed using Report Manger.

| / Run Contro          | л <u>}</u>             |                        |             |                    |                  |                  | _                                                                                                    |
|-----------------------|------------------------|------------------------|-------------|--------------------|------------------|------------------|----------------------------------------------------------------------------------------------------|
| Run Control           | ID: kak                |                        |             | Repor              | tManager Proc    | ess Monitor      | Run                                                                                                    |
|                       |                        |                        |             |                    |                  |                  |                                                                                                    |
|                       |                        |                        |             |                    |                  |                  |                                                                                                    |
| <u> </u>              |                        |                        |             |                    |                  |                  |                                                                                                    |
| / Process Li          | st <u>S</u> erver List |                        |             |                    |                  |                  | _                                                                                                    |
| User ID: A<br>Server: | LMAMD Q T              | ype:                   |             | L<br>ا             | ast: 10 🛙        | Days 🔽 🥂 Re      | ifresh                                                                                                    |
|                       | R                      | un Status:             |             | •                  | ⊠ Sav            | /e On Refresh    |                                                                                                    |
|                       |                        |                        | Custom      | nize   Find   Vi   | iew All   📜 🛛 Fi | rst 🚺 1-21 of 21 | 🕑 Last                                                                                                    |
| Instance See          | q. <u>Process Type</u> | <u>Process</u><br>Name | <u>User</u> | <u>Run Date/Ti</u> | me               | Run Status       | Details                                                                                                    |
| 684                   | SQR Report             | KTEC008                | ALMAMD      | 10/07/2004         | 2:46:37PM CDT    | Success          | <u>Details</u>                                                                                                    |
| 683                   | SQR Report             | KTEC008                | ALMAMD      | 10/07/2004         | 2:34:09PM CDT    | Success          | <u>Details</u>                                                                                                    |
| 000                   | DOD Dowest             | 10750000               | 01.8408475  | 4 0/07/0004        | DOM STOM ODT     | O                | Distance in the second second se |

# **Process Monitor** - View Report Status

# \* When Process Monitor Run Status indicates "Success" open e-mail to view/print report.

| NP II        | nuox -                                | NIELS               | cape       | Folder          |                    |                 |      |          |                            |                           |      |
|--------------|---------------------------------------|---------------------|------------|-----------------|--------------------|-----------------|------|----------|----------------------------|---------------------------|------|
| <u>F</u> ile | <u>E</u> dit                          | $\underline{V} iew$ | <u>G</u> o | <u>M</u> essage | <u>C</u> ommunicat | or <u>H</u> elp |      |          |                            |                           |      |
| • 10000      | 2                                     | 4                   | 8          |                 | <b>9</b>           | <b>E</b>        |      | <b>*</b> | 4                          | <b>`</b>                  |      |
| 8 I          | Get Ms                                | g Ne                | ew Misg    | ) Reply         | Reply All          | Forward         | File | Next     | Print                      | Delete                    | Stop |
| 1            | Inb                                   | ox _                |            |                 |                    | <u> </u>        |      |          |                            |                           |      |
|              | Sap                                   | ect                 |            |                 |                    |                 |      |          | 🔹 Sende                    | er –                      |      |
| IE.          | <u> </u>                              | 🧕 Օս                | itput fro  | om WTECO        | 02 (#6889)         |                 |      |          | <ul> <li>tsoft@</li> </ul> | ksu.edu                   |      |
| н.           | =                                     | Re                  | : Luca     | tion Code       |                    | -               |      |          | <u> </u>                   | <del>xo, Co</del> nnie (D | PS]  |
| н.           | e e e e e e e e e e e e e e e e e e e | 🗅 Co                | nferen     | ce Meeting      | Minutes            |                 |      |          | <ul> <li>Berrot</li> </ul> | h, Rachel [DF             | PS]  |
|              | E                                     | I HF                | RS Tim     | ne & Leave i    | Training           |                 |      |          | <ul> <li>Marler</li> </ul> | ne Kunze Dola             | an   |

## **\*** Open the PDF file to view or print the report.

| Name:         wtec002_6889.out           Type:         OUT File (application/x-unknown-content-type-out_auto_file)           Encoding:         base64 |                                                                                                |
|----------------------------------------------------------------------------------------------------|------------------------------------------------------------------------------------------------|
| wtec002_6889.PDF                                                                                                    | Name: wtec002_6889.PDF<br>Type: Portable Document Format (application/pdf)<br>Encoding: base64 |

If an error occurs, please contact the **HELP DESK at 532-6282.** Be prepared to provide them with any details (i.e., error message(s), steps followed, etc.).

If you have questions regarding the information displayed in the report -- please call your HR Resource Center Representative at 532-6277.